## PARENT ACCESS TO CANVAS

The <u>easiest</u> way for parents to use CANVAS is through an Apple/Android Phone or Tablet using the CANVAS PARENT app. This app will provide a **general overview** of the information on CANVAS. For **detailed information**, you will want to access CANVAS using a desktop/laptop using the directions following the app directions. The following Youtube link can also be helpful: <u>https://www.youtube.com/watch?v=h-pLnthJVpk</u>

## ACCESSING USING CANVAS APP

- 1. Download the CANVAS app.
- 2. Click "Find my school" and enter "Neshaminy"
- 3. Fill out this form creating your own password. You will need to have your child go into his/her account and retrieve a STUDENT PAIRING CODE. (See instructions below). Check the box to accept the terms and then click START PARTICIPATING.

|  | Parent Signup                                                     | ×  |
|--|-------------------------------------------------------------------|----|
|  | Your Name*                                                        |    |
|  | Your Email*                                                       |    |
|  | Password*                                                         |    |
|  | Re-enter Password*                                                |    |
|  | Student Pairing Code* What is a pairing code                      | e? |
|  | You agree to the terms of use and acknowledge the privacy policy. |    |
|  | Cancel Start Participating                                        |    |

 Getting a STUDENT PAIRING CODE. Have your child go into CANVAS SETTINGS. In Global Navigation, click the Account link [1], then click the Settings link [2].

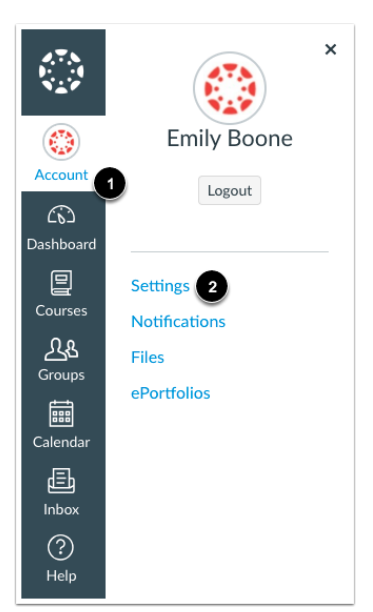

Click the **Pair with Observer** button.

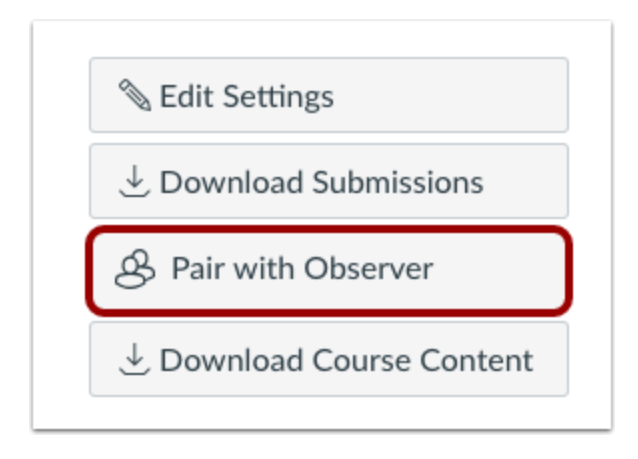

Copy down the 6-digit alphanumeric code to enter in your form in step 2 and click OK to close the box.

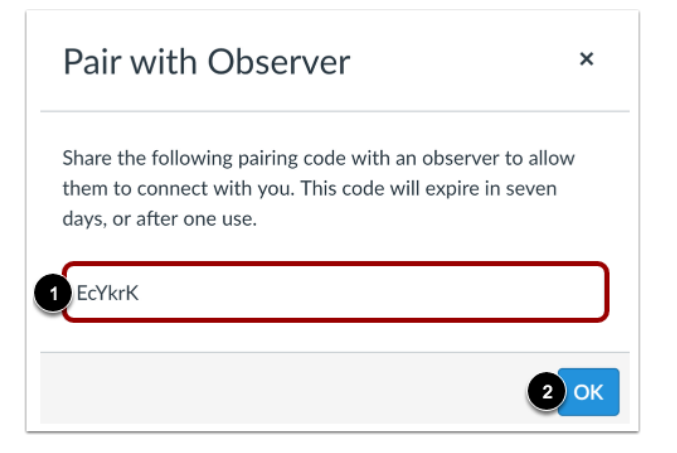

## **ACCESS USING DESKTOP/LAPTOP:**

- 1. Go to https://neshaminy.instructure.com
- 2. "Click on Parent of Canvas User?"
- 3. Follow directions above for signing up and getting a student pairing code.

|                | Parent of a Canvas User?<br>Click Here For an Account<br>Browse courses |
|----------------|-------------------------------------------------------------------------|
| Login Name     |                                                                         |
| Password       |                                                                         |
| Stay signed in |                                                                         |